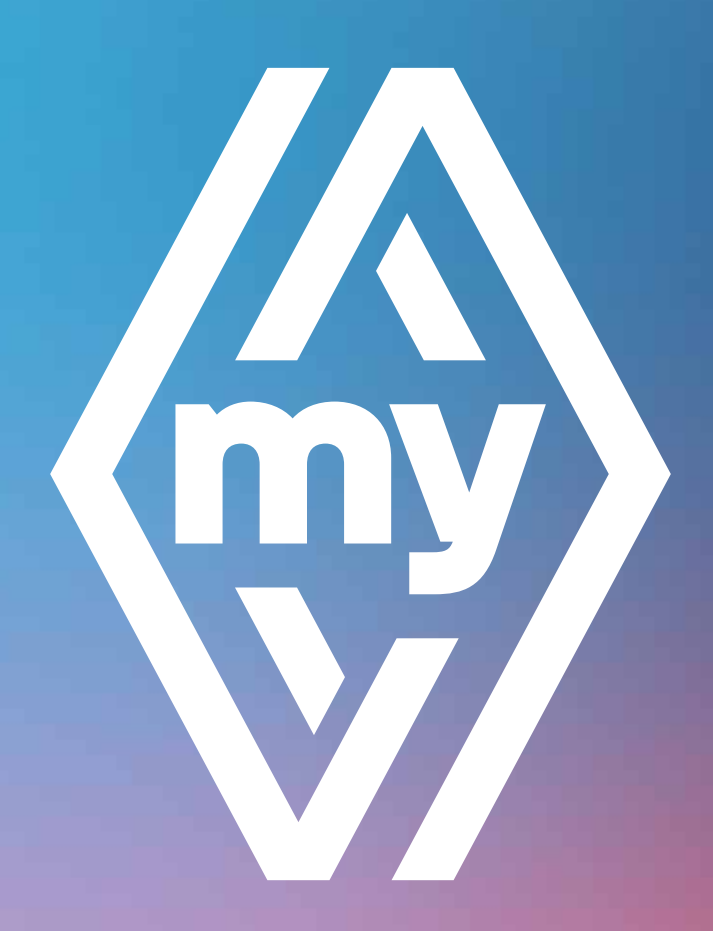

## My Renault App: Ihr wichtigster Wegbegleiter

Mit der My Renault App haben Sie Ihr Fahrzeug immer griffbereit. Erfahren Sie, wie Sie die App nutzen können!

## Ihr Renault immer griffbereit über Ihr Smartphone

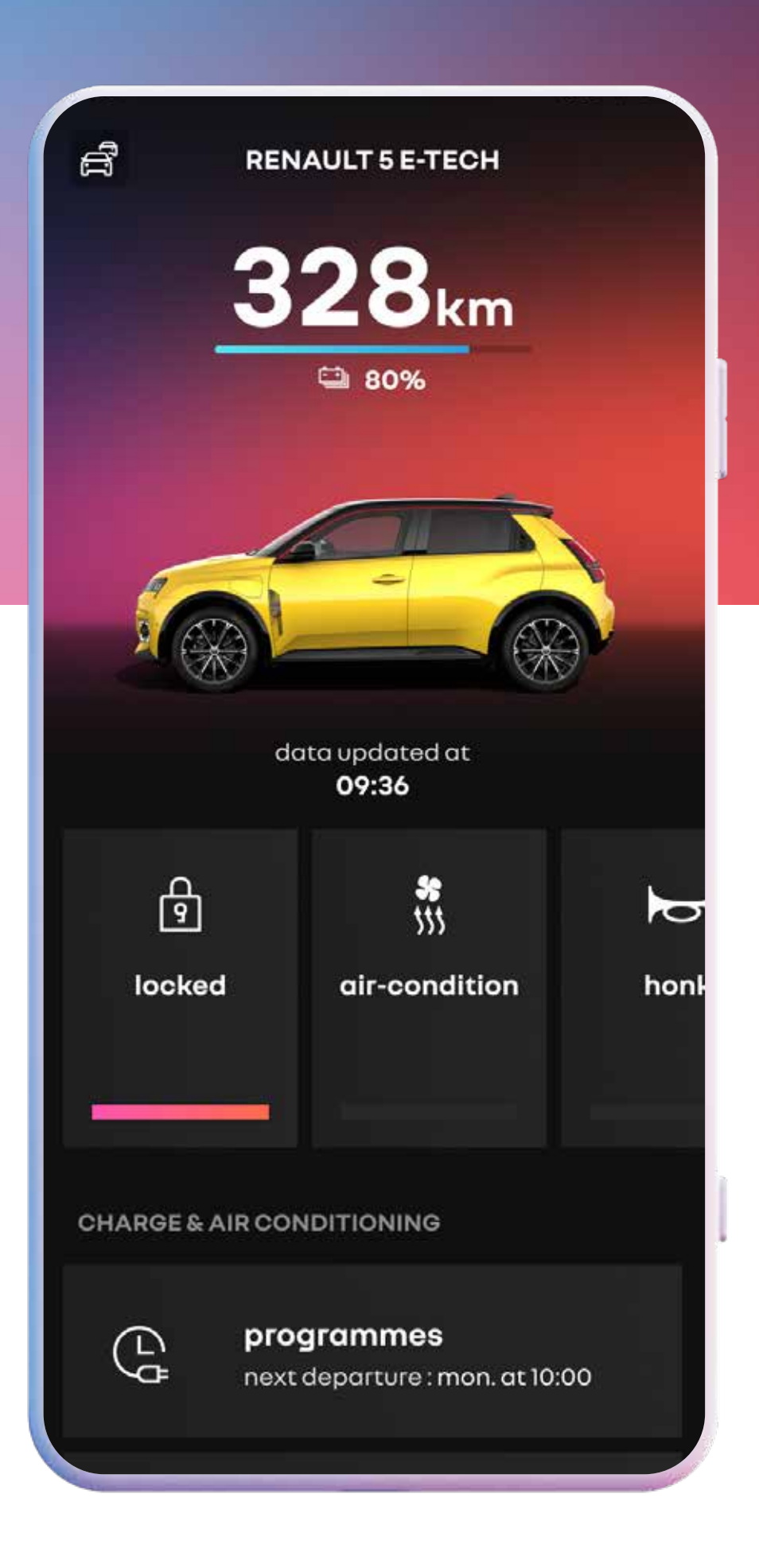

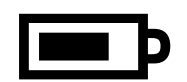

prüfen Sie den Ladestatus aus der Ferne, um alles im Auge zu haben

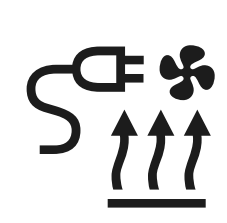

steuern Sie die Temperatur im Innenraum Ihres Elektrofahrzeugs für mehr Komfort

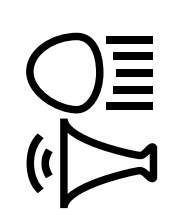

aktivieren Sie die Hupe und die Lichter, um Ihr Fahrzeug zu finden

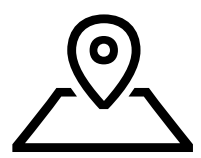

finden Sie Ihr Fahrzeug sofort auf der Karte

App downloaden

# 2

stevern Sie sämtliche Funktionen Ihres Elektrofahrzeugs oder Plug-in-Hybrids mit Ihrem Smartphone

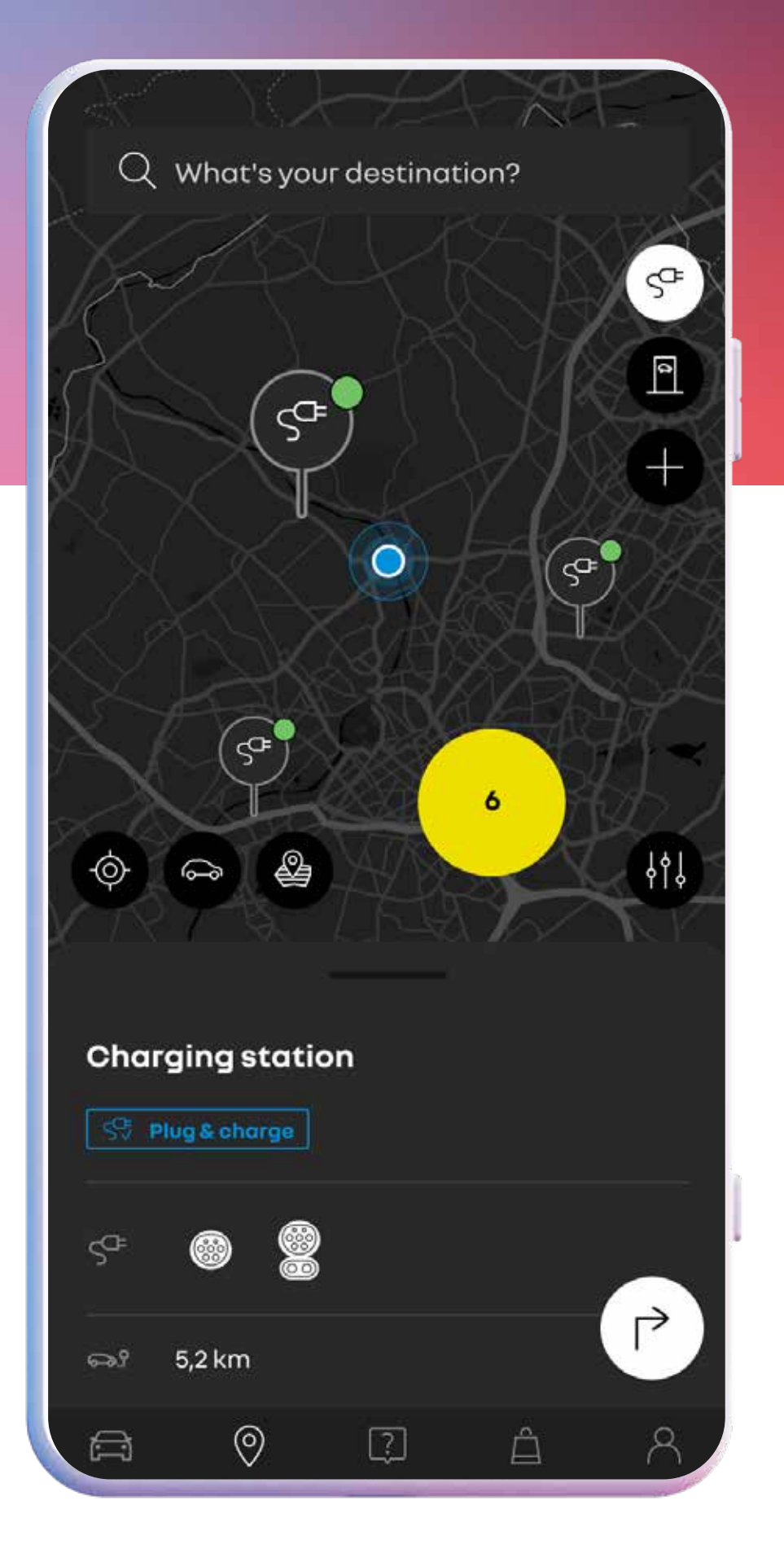

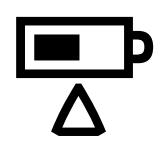

überprüfen Sie den Fortschritt des Ladevorgangs und die aktuelle Reichweite in Echtzeit

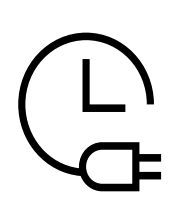

programmieren und verwalten Sie einen Zeitplan für die Batterieladung und die Kabinentemperatur

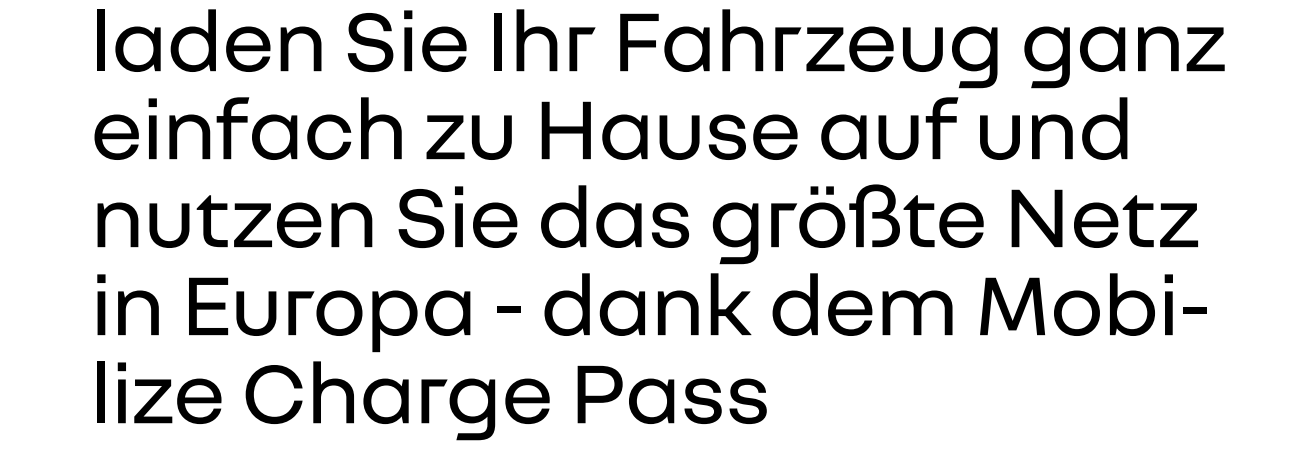

**5** 

überall ohne Karte aufladen dank Mobilize Charge Pass und Plug & Charge

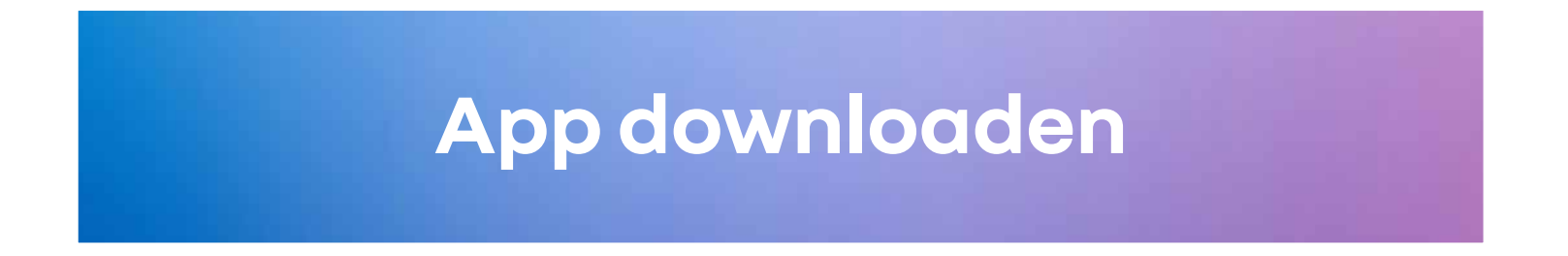

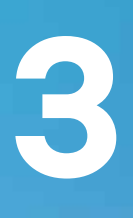

## Ihre Wartung kontrollieren und planen

#### < **VEHICLE SCHEDULE** Your scheduled maintenance Remember to keep your maintenance up to date to extend your vehicle's performance and longevity Due soon June 2024 ^ - Brake fluid replacement - Engine oil change - Revision B book a service Your Renault retailer **Renault city garage** 8 Av. du Professeur Cadiot, 94700 My town more details edit > Maintenance schedule ....

လိ

erhalten Sie eine Übersicht Ihrer Garantien, vernetzten Services und der anstehenden Wartungen

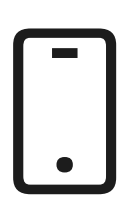

buchen Sie online einen Termin bei Ihrer bevorzugten Werkstatt

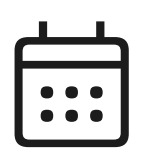

verfolgen Sie Ihre Wartungshistorie

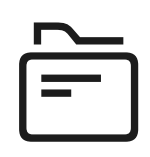

überprüfen Sie Ihre Serviceverträge

| 2 |
|---|
|   |

entdecken Sie Ihr Zubehör im The Original Renault Store

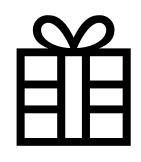

profitieren Sie von persönlichen und exklusiven Angeboten

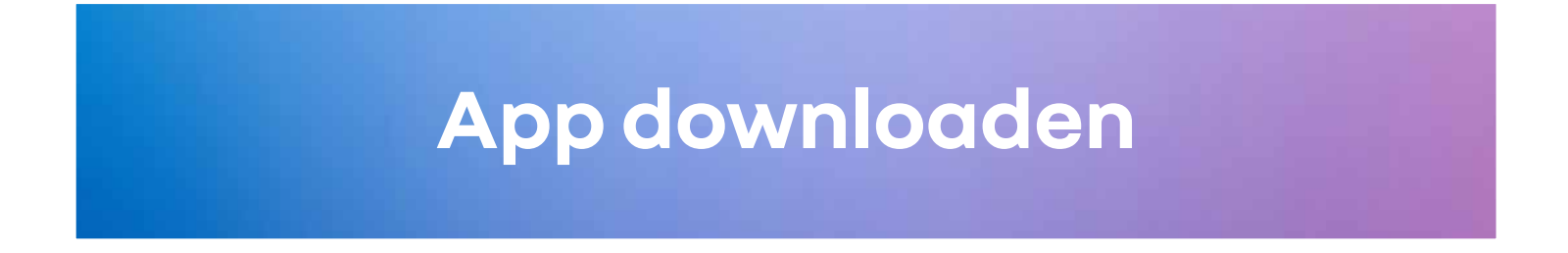

## alles über Ihren Renault an einem Ort

#### **GUIDES AND TIPS**

#### Interactive guide

The best way to know everything about your vehicle.

view the guides

#### Your vehicle e-guides

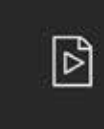

Online guides and videos

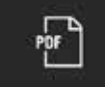

Instructions for use

#### Internet in the vehicle

Share your phone data with your vehicle

Creating an Orange account

Activate your Orange data plan

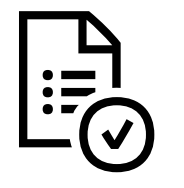

finden Sie eine Übersicht Ihrer Verträge und Garantien

>

×

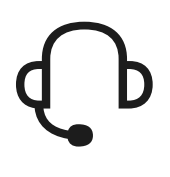

fragen Sie unsere Experten

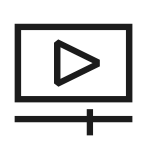

erhalten Sie Informationen zu Ihrem Fahrzeug mit Videotutorials\* und Anleitungen

\* Videotutorials teilweise nur in Web-Applikation verfügbar

App downloaden

## so einfach downloaden Sie die My Renault App

befolgen Sie diese 3 Schritte, um loszulegen

### **#1** downloaden Sie die My Renault App im <u>App Store</u> oder <u>Google</u> Playstore

## #2

erstellen Sie ein Konto oder melden Sie sich bei einem bestehenden Konto an

### **#3** synchronisieren Sie Ihr Auto mit Ihrer App

### App downloaden

### Konto erstellen

## My Renault App: die Verbindung zwischen Ihnen, Ihrem Renault und Ihrem Smartphone

Um Ihren Renault optimal nutzen zu können, synchronisieren Sie Ihre My Renault App mit Ihrem Fahrzeug in nur ein paar wenigen Schritten.

## mein Fahrzeug ist mit OpenR Link ausgestattet

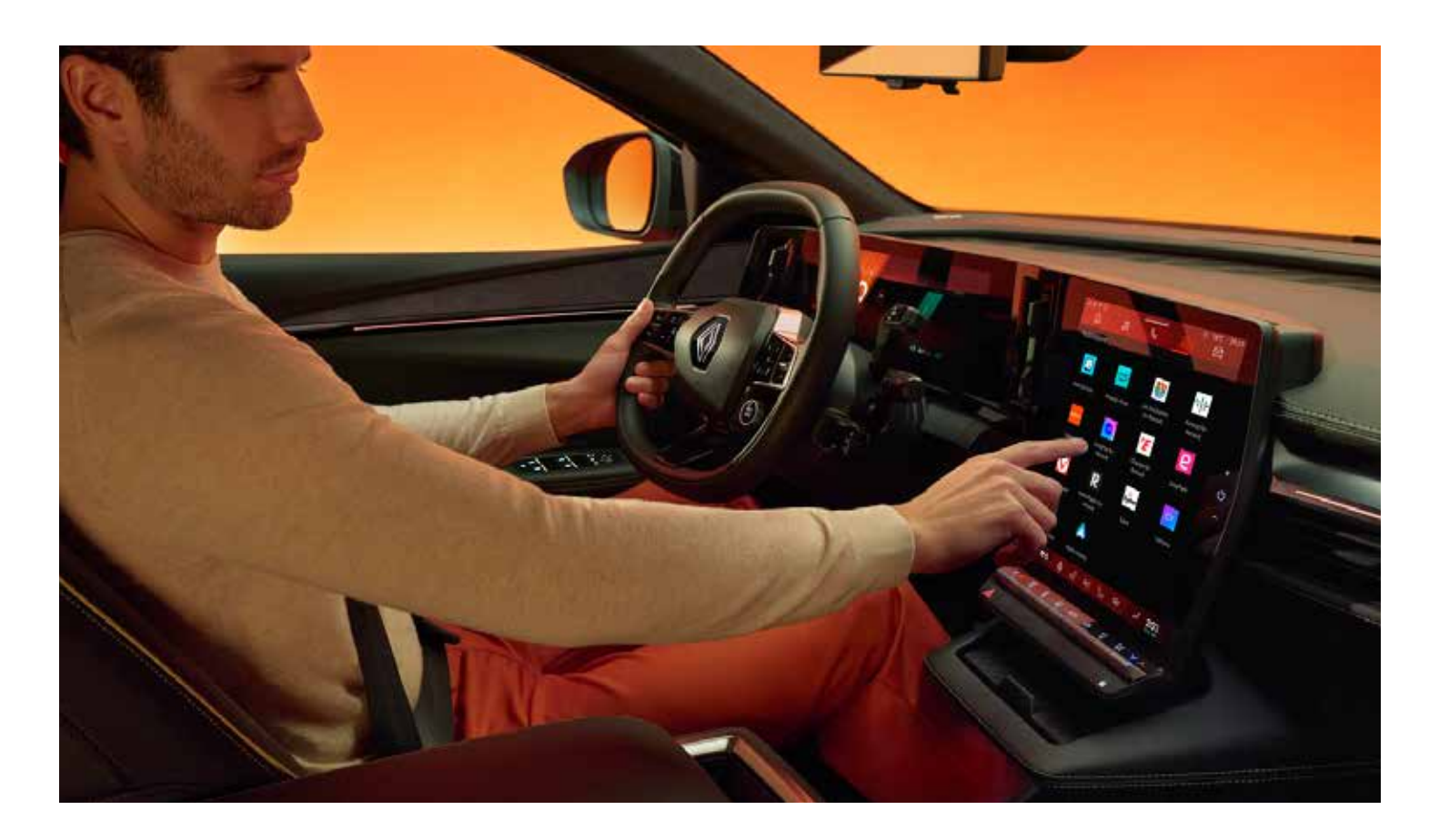

Vergewissern Sie sich zunächst, dass Sie die My Renault App auf Ihr Smartphone heruntergeladen, ein Konto erstellt und Ihre Zugangsdaten bei der Hand haben.

- Steigen Sie in Ihr Fahrzeug und stellen Sie sicher, dass Sie Netzempfang und die My Renault App auf Ihrem Smartphone geschlossen haben.
- 2 Schalten Sie den zentralen Bildschirm Ihres Fahrzeugs ein und akzeptieren Sie die gemeinsame Nutzung von Daten mit Renault.
- **3** Rufen Sie die Benachrichtigungen auf, indem Sie mit dem Finger vom oberen zum unteren Bildschirmrand streichen.
- 4 Klicken Sie auf Ihr Benutzerprofil und dann auf My Renault Konto.
- 5 Geben Sie Ihren My Renault Login und Ihr Passwort ein und klicken Sie auf "Verbinden".
- Öffnen Sie Ihre My Renault App auf Ihrem Smartphone. Ihr Fahrzeug erscheint auf der Startseite Ihrer My Renault App und Ihre Fahrzeugdaten sind sichtbar.

zur Videoanleitung

## mein Fahrzeug ist mit Easy Link ausgestattet

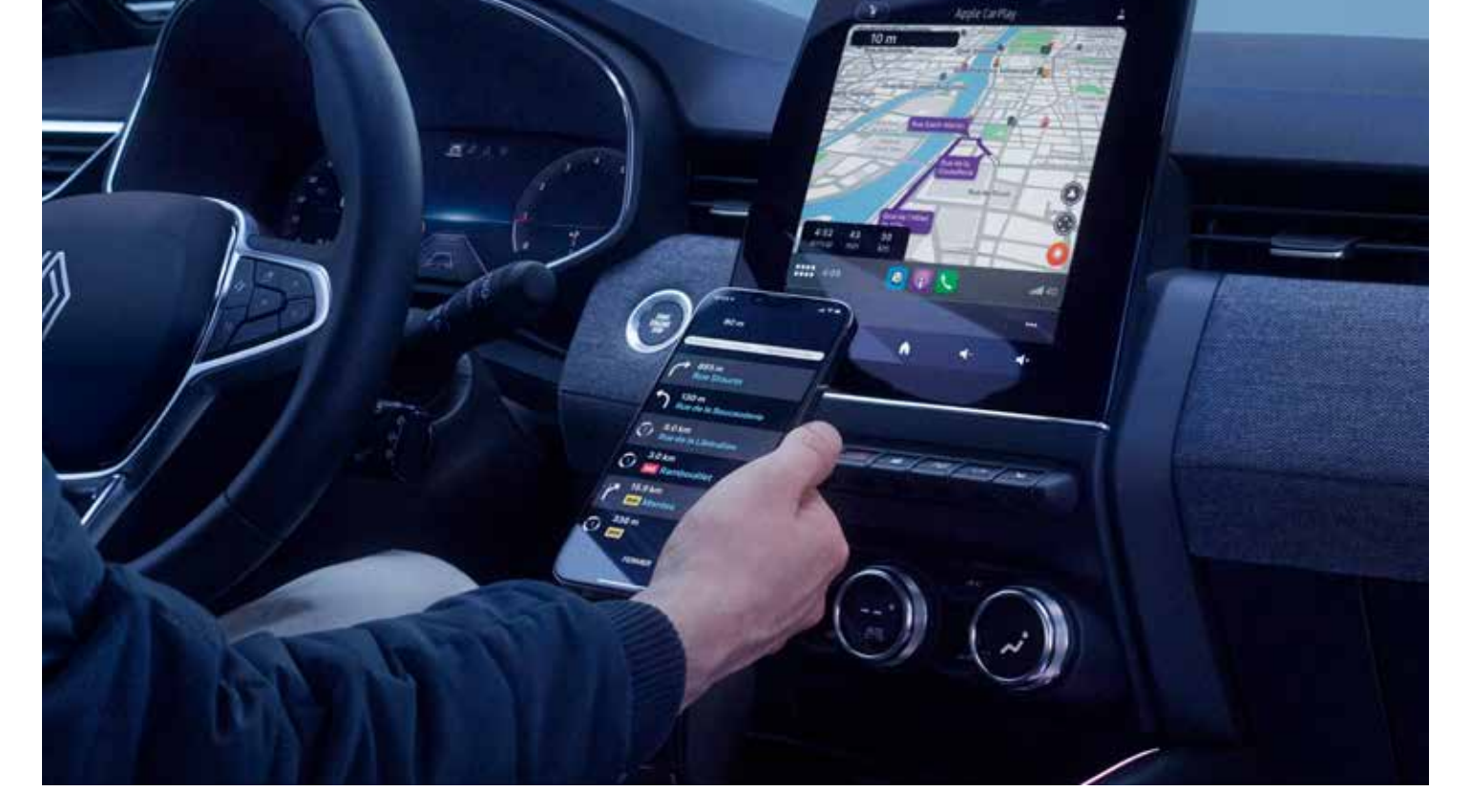

Vergewissern Sie sich zunächst, dass Sie die My Renault App auf Ihr Smartphone heruntergeladen, ein Konto erstellt und Ihre Zugangsdaten bei der Hand haben.

Klicken Sie auf "Mein Fahrzeug" und fügen Sie Ihr Fahrzeug mit der Fahrgestellnummer (VIN) ein.

- Steigen Sie in Ihr Fahrzeug und stellen Sie sicher, dass Sie Netzempfang und die My Renault App auf Ihrem Smartphone geöffnet haben.
- 2 Drücken Sie in Ihrer My Renault Smartphone App auf "My Renault synchronisieren". Vergewissern Sie sich, dass die Datenfreigabe auf dem Multimedia- Bildschirm Ihres Fahrzeugs akzeptiert wurde. Wenn dies nicht der Fall ist, folgen Sie bitte den Schritten in der App.
- **3** Klicken Sie in Ihrer App auf "Start", "Weiter" und "Code anfordern".
- **4** Es wird ein 6-stelliger Code auf dem Display Ihres Fahrzeugs angezeigt.
- 5 Geben Sie diesen Code in Ihrer My Renault Smartphone App ein.

#### zur Videoanleitung

Glückwunsch, dank der My Renault App können Sie jetzt das Beste aus Ihrem Fahrzeug herausholen!

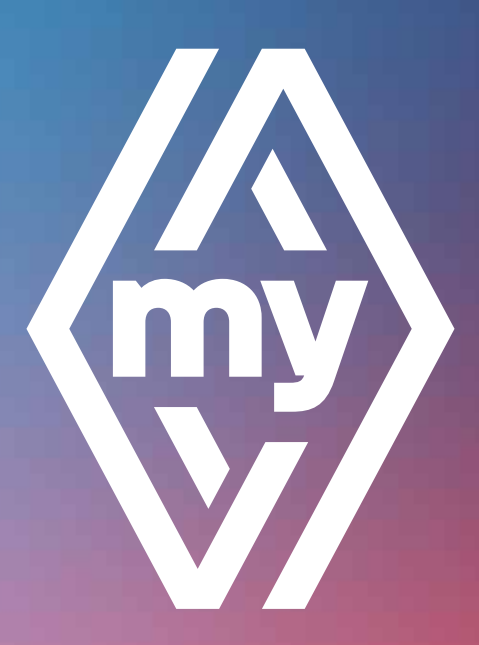

#### <u>mehr erfahren</u>